# 新規登録について

1. RRC登録技術者・認定事業所専用ホームページトップページの「新規登録」を クリックしてください。

| 一般財団法人 日本冷媒『環境保金機構<br>冷媒 回 収 推 進・技 術 センター<br>Retrigurants Recycling Promotion and Technology Center                                                                                                    |                                                                                                    |
|----------------------------------------------------------------------------------------------------|----------------------------------------------------------------------------------------------------|
|                                                                                                    | ムページ                                                                                                    |
| トップページ ログイン 新規登録 U用方法 利用規約 FAQ(よくあるご質問) プライバシーポリシー                                                                                                    | 文字サイズ小 中 大                                                                                                    |
| RRC登録技術者・認定事業所専用ホームページへようこそ<br>こちらのホームページは、RRO登録技術者・認定事業所専用のホームページです。<br>資格有かのRRO登録技術者・認定事業所であれば、どれてでし、利用、ただります。<br>専用ホームページのサービスのご明明に触して、登録が4、年会登・利用和は無料です。<br>(別途、インターネット接線に関する)創言動はかかします。<br>専用ホームページを知めてご利用、ただく弊」、「新規登録」で<br>うってださい。<br>登録が完てしたら、「ログイン」よりあ進み下さ | 新現登録           専用ホーム・・・・・・・・・・・・・・・・・・・・・・・・・・・・・・・・・・・・                                                                                                    |
| 特帯板専用ホームページコは、<br>携帯電話で http://conterre-net.jp///に<br>アクセスしてたされ。<br>(携帯板専用ホームページで新規登録はできません。)                                                                                                    | <ul> <li>PAC(よくあるご質問)</li> <li>ジ どのようなサービスですか。</li> <li>ジ バスワードを忘れた。</li> <li>ジ ロダインできない。</li> <li>ジ 住所変更したい。</li> <li>ジ 金緑証・認定証の再発行を申請したい。</li> <li>ジ 資格の有効期限を知りたい。</li> </ul> |
| <ul> <li>インターネットで、RRC専用技術資格者の更新手続きができます(ご説明)</li> <li>              各種模式 ご郵送やFAXでの変更や再発行の申請様式はこちら      </li> </ul>                                                                                                    | →その他のご質問                                                                                                    |
| 冷峻回収推進:技術センター事務局<br>方問: 哈わせはこちらから<br>内問: い合わせフォーム         〒 105-0011 東京都潟<br>一般財団法人日本。<br>電話(09)5733-5311 F                                                                                                    | Center<br>区芝公園9-5-22 機械振興会館別館2階<br>管理・環境保全機構、冷範回収描進-技術センター<br>AV(09)5738-5312 m c @ jeco or jp                                                                                  |
| Copyright (->) 2011 Refrigerants Recycling Promotion and Technology Cente                                                                                                    | r ALL Rights Reserved.                                                                                                    |

お願い

新規登録の前に、利用規約から「利用環境について」「個人情報の取り扱いについて」「RRC登録技術 者・認定事業所専用ホームページ利用規約」を必ずご確認ください。

2. 利用規約をよくご確認いただきましたら、RRCにご登録いただいている次の項目について、

入力し、「利用規約に同意して登録する」をクリックしてください。

<RRC登録技術者の場合> 「種別」で「技術者」を選択の上、次の項目を入力してください。

・「技術者の登録番号」(半角6ケタ数字)

※.5ケタ数字の登録番号をお持ちの技術者の方は、上1ケタ目に0(ゼロ)を追加してください。

- ・「氏名」(全角カタカナ)
- ・「生年月日」
- ·「自宅電話番号」(半角数字)

| - やりわれまうのの単語を<br>登録技術者・認定事業所専用ホ・<br>からの大切なお知らせをご覧いた<br>用には、以下の利用規約が適用                                                         | ームページは、RRC登録技術者・認定事業所専用のサービスで、インターネットお創じての住所変更や各種手続き、<br>だけます。<br>されますので、よくお読みの上、ご登録ください。                                                                                                    |
|----------------------------------------------------------------------------------------------------|----------------------------------------------------------------------------------------------------|
| ■利用環境について<br>1. 当サイトは以下の利用<br>・internet Explore 8<br>・Safari 5<br>2. フレーム表示<br>画面デザインにフレーム                                    | ▲<br>開<br>り<br>は<br>し<br>て<br>いますので、フレーム機能の無いブラウザッフトでは正常に閲覧できません。<br>・                                                                                                    |
| と登録情報の入力(技術者、                                                                                                    | 事業所とも、こちらからご入力ください。)                                                                                                    |
| D項目でご入力いただく情報は、RF<br>別川にて、RRC登録技術者(個人資<br>「利用規約に同意して登録する」を                                                                    | CIこご登録いただいている情報との照合のため使用します。<br>治)の方は「技術者」を、RRC認定事業所の方は「事業所」を選択の上、「登録・認定番号」以下の項目にご入力いただ<br>押してください。                                                                                                    |
| D項目でご入力いただく情報は、RF<br>閉川にて、RRC登録技術者(個人達<br>「利用規約に同意して登録する」を<br>種別                                                              | ににご登録しただいている情報との照合のため使用します。<br>格)の方は「技術者」を、RRC認定事業所の方は「事業所」を選択の上、「登録・認定番号」以下の項目にご入力しただ<br>押してください。<br>● 技術者<br>● 事業所                                                                                                    |
| 0項目でご入力いただく情報は、R4<br>昭山にて、RRO登録技術者(個人達<br>「利用規約に同意して登録する」を<br>種別<br>技術者の登録番号<br>(半角6ケタ数字)                                     | OIこご登録いただいている情報との照合のため使用します。<br>格)の方は「技術者」を、RRC認定事業所の方は「事業所」を選択の上、「登録・認定番号」以下の項目にご入力いただ<br>押してください。<br>● 技術者<br>● 事業所<br>※5ケダ数字の登録番号をお持ちの技術者の方は、上1ケタ目に0(ゼロ)を追加してください。                                                                                                    |
| 20項目でご入力いただく情報は、RF<br>別リにて、RPC登録技術者(個人道<br>「利用規約に同意して登録する」を<br>種別<br>技術者の登録番号<br>(半角6ケタ数字)<br>氏名<br>(全角カタカナ)                  | <ul> <li>○Iciご登録いただいている情報との照合のため使用します。</li> <li>猪〉の方は「技術者」を、RRC認定事業所の方は「事業所」を選択の上、「登録・認定番号」以下の項目にご入力いただ押してください。</li> <li>● 技術者</li> <li>● 事業所</li> <li>※55ヶ安数字の登録番号をお持ちの技術者の方は、上1ヶ夕目に0(ゼロ)を追加してください。</li> <li>姓         在         在         <ul> <li>▲</li> </ul> </li> </ul>                                        |
| 0項目でご入力いただく情報は、R4<br>認知にて、RRC登録技術者(個人達<br>「利用規約に同意して登録する」を<br>種別<br>技術者の登録番号<br>(半角6ケタ数字)<br>氏名<br>(全角カタカナ)<br>生年月日           | OIこご登録いただいている情報との照合のため使用します。<br>裕)の方は「技術者」を、RRC認定事業所の方は「事業所」を選択の上、「登録・認定番号」以下の項目にご入力いただ<br>押してください。<br>● 技術者<br>● 事業所<br>※55ケダ数字の登録番号をお持ちの技術者の方は、上1ケタ目に0(ゼロ)を追加してください。<br>姓4<br>※全角カタカナでご入力ください。                                                                                                    |
| の項目でご入力いただく情報は、R4<br>部リにて、RAC登録技術者(個人達<br>「利用規約に同意して登録する」を<br>種別<br>技術者の登録番号<br>(半角6ケタ数字)<br>氏名<br>(全角カタカナ)<br>生年月日<br>自宅電話番号 | <ul> <li>○にご登録いただいている情報との照合のため使用します。</li> <li>猪&gt;の方は「技術者」を、RRC認定事業所の方は「事業所」を選択の上、「登録・認定番号」以下の項目にご入力いただ押してください。</li> <li>● 技術者</li> <li>● 事業所</li> <li>※55ケ 9数字の登録番号をお持ちの技術者の方は、上1ケタ目に0(ゼロ)を追加してください。</li> <li>姓4</li> <li>★全角カタカナでご入力べださい。</li> <li>▼ 年 - ▼ 月 - ▼ 日</li> <li>□</li> <li>※市外局番からご入力べださい。</li> </ul> |

Refrigerants Recycling Promotion and Technology Center

<RRC認定事業所の場合> 「種別」で「事業所」を選択の上、次の項目を入力してください。

- ・「事業所の認定番号」(半角6ケタ数字)
- 「事業所の電話番号」(半角数字)
- 「連絡ご担当者様の氏名」(全角カタカナ)

| この項目で<br>「種別」にて<br>き、「利用規 | 5ご入力いただく情報制は、RPC<br>て、RRC登録技術者(個人資格<br>現約に同意して登録する」を押 | にご登録いただいている情報との照合のため使用します。<br>8)の方は「技術者」を、BRC認定事業所の方は「事業所」を選択の上、「登録・認定番号」以下の項目にご入力いただ<br>『してください。 |
|---------------------------|-------------------------------------------------------|---------------------------------------------------------------------------------------------------|
|                           | 種別                                                    | <ul> <li>○ 技術者</li> <li>● 事業所</li> </ul>                                                          |
|                           | 事業所の認定番号<br>(半角6ケタ数字)                                 |                                                                                                   |
|                           | 事業所の電話番号                                              |                                                                                                   |
|                           | 連絡ご担当者様の氏名<br>(全角カタカナ)                                | 姓 名 名 ※全角カダカナでご入力ください。                                                                            |
|                           |                                                       | 利用規約に同意して登録するやり直し                                                                                 |

 ご入力いただいた情報と、RRCにご登録いただいている情報が一致しますと、「パスワード・メー ルアドレスなどの登録」画面が表示されますので、各項目についてご入力ください。 パスワードは、ご自分で好きなパスワードを設定することができます。 パスワードはお忘れにならないように、また他人の目に触れないように、大切に管理してください。

※. パスワードについて このたびシステムの変更に伴い、以前RRCより郵送にて発行していた初期パスワードを入力 する必要はなくなりました。RRCの登録情報との照合の後、ご本人でお好きなパスワードを 設定していただくことになりますので、よろしくお願いいたします。

## 入力しましたら、「仮登録」をクリックしてください。

| パスワード                                       | ・メールアドレスなどの <u>登録</u>                                                             |            |
|---------------------------------------------|-----------------------------------------------------------------------------------|------------|
| RRGにご登録の<br>下記にご入力い<br><mark>必須</mark> が表示る | り情報と照合ができました。<br>けただき、「仮登録」ボタンを押してください。<br>なれている項目は必須入力項目です。                      |            |
|                                             | <b>パスワード 必須</b><br>(4かタ以上8かタ以下の半角英数字、アンタ <sup>、</sup> ーハ <sup>、</sup><br>()のみ使用可) | ※パスワードについて |
|                                             | <b>パスワード(確認) 必須</b><br>(確認のため、もう一度ご入力ください)                                        |            |
|                                             | パスワードビント 必須                                                                       | 生まれた市町村名は? |
|                                             | <b>パスワードヒントの答え 186月</b><br>(2文字以上20文字以下のひらがなのみ使用<br>可)                            |            |
|                                             | パンコン用メールアドレス 必須                                                                   |            |
|                                             | <b>パンコン用メールアドレス(確認) 126月</b><br>(確認のため、もう一度ご人力ください)                               |            |
|                                             | 携帯用メールアドレス1                                                                       |            |
|                                             | 携帯用メールアドレス1(確認)<br>(確認のため、もう一度ご入力ください)                                            |            |
|                                             | 携帯用メールアドレス2                                                                       |            |
|                                             | 携帯用メールアドレス2(確認)<br>(確認のため、もう一度ご入力ください)                                            |            |
|                                             |                                                                                   |            |

Refrigerants Recycling Promotion and Technology Center

 4.「仮登録」をクリックすると次のような画面になります。(「仮登録完了」の画面)
 ここまできましたら、いったん、この画面は閉じてしまっても結構です。
 引き続いて、パソコンのメールソフトを起動して、センターより登録確認メール(冷媒回収推進・ 技術センターからのお知らせ(登録確認))が届いているかご確認ください。

| 新規登録                                                          |                                                                                 |  |
|---------------------------------------------------------------|---------------------------------------------------------------------------------|--|
| 仮登録完了                                                         |                                                                                 |  |
| L<br>反登録が完了しました。専用ホームページを<br>パンコン用メールアドレスあてに登録確認用             | ご利用いただくには、確認作業が必要となります。<br>URLをお送りいたしましたので、メールに記載された手順にしたがって、確認作業を行ってください。      |  |
| ※ 仮登録から2週間以内に確認作業を行<br>2週間以内に確認作業が行われない場<br>確認作業を行いませんと、最終的に「 | ってください。<br>哈、自動的に登録情報は削除されます。<br><b>専用ホームページの登録が完了」したことにはなりませんので、十分ご注意ください。</b> |  |
| トッブページに戻る                                                     |                                                                                 |  |
|                                                               |                                                                                 |  |
|                                                               | Define sents Descullar Descultar and Technology Contest                         |  |

### 5. 登録確認用URLにアクセスしてください。

パソコン用メールアドレスあてにお送りした登録確認メールには、登録確認用のURLが記されて います。仮登録から2週間以内に、このURLにアクセスし、確認作業を行ってください。

2週間以内に確認作業が行われない場合は、自動的に登録情報は削除されます。確認作業を行いま せんと、最終的に「専用ホームページの登録が完了」したことになりませんので、十分ご注意くだ さい。

登録確認メールが、しばらくたっても届かない場合は、メールアドレスをお確かめの上、もう一度 新規登録を行ってください。

#### <登録確認メールの例>

冷媒回収推進・技術センターからのお知らせ(登録確認) RRC事務局 < rrc@jreco.or.jp> 送信日時: 2013/02/13 (水) 10:35 宛先:

様

こちらは、冷媒回収推進・技術センター(略称:RRC)です。

```
このたびは、RRC登録技術者・認定事業所専用ホームページにご登録いただきまして、ありがとうございます。
ご登録情報の確認を行いますので、以下のURLにアクセスして画面の指示に従ってください。
```

https://rrc.jreco.jp/users/regist/2213450/c5eb33820bec00f5badef412c53be7c4

#### ※ご注意

ご登録から2週間以内に確認作業を行ってください。 未確認のまま2週間以上を経過しますと、自動的に登録情報を削除いたします。

※個人情報の登録変更の確認及びRRCからの重要なお知らせにつきましては、今後もメールを配信させていただきますのでご了承ください。

★確認作業が出来ない場合は、お手数ですが以下を確認およびお試しください。 (1)ご利用のブラウザー環境が専用ホームページの動作環境を満たしているかをご確認ください。 ※専用ホームページの動作環境は専用ホームページトッブページの「利用規約」よりご確認ください。 (2)ブラウザー設定(プロパティ)のブライバシー設定にて「Cookie」が有効になっているかをご確認ください。 (3)再度「新規登録」を行っていただき、パスワードを4桁の数字に設定してください。 (4)他のパソコンから確認作業を行ってください。
※なお、このメールはシステムより自動発行されています。 ご不明な点は、以下のアドレスへお問合せください。

メール:rrc@jreco.or.jp 冷媒回収推進・技術センター事務局 6. 登録確認用のURLにアクセスすると、次のような画面が表示されます。

|                                         | 新規登録                    |                |     |  |
|-----------------------------------------|-------------------------|----------------|-----|--|
|                                         |                         |                |     |  |
| 本登録完了                                   |                         |                |     |  |
| メールの確認作業が完了しました。<br>専用ホームページをご利用いただけます。 |                         |                |     |  |
| ロダイン                                    |                         |                |     |  |
|                                         |                         |                |     |  |
| Refrigerants F                          | Recycling Promotion and | Technology Cen | ter |  |

以上で、新規登録の完了となります。